# **Tutorial para acesso ao Terminal Web**

### Acessar <u>www.codevasf.gov.br</u>

• clique em Biblioteca Geraldo Rocha à esquerda;

Serão apresentadas informações básicas sobre a Biblioteca Geraldo Rocha e também o link para o acesso ao catálogo.

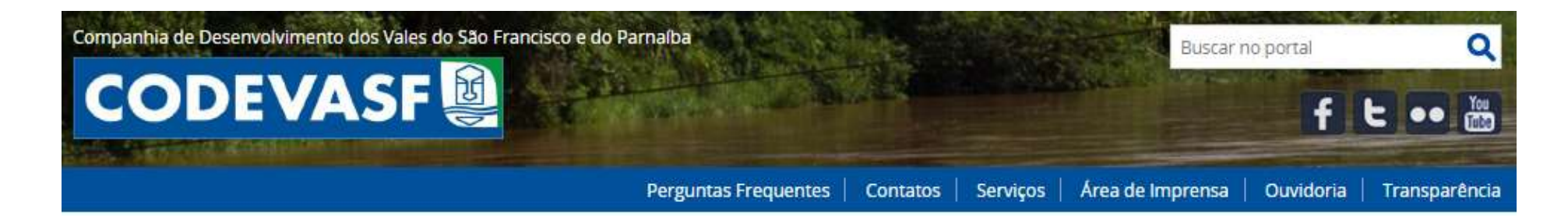

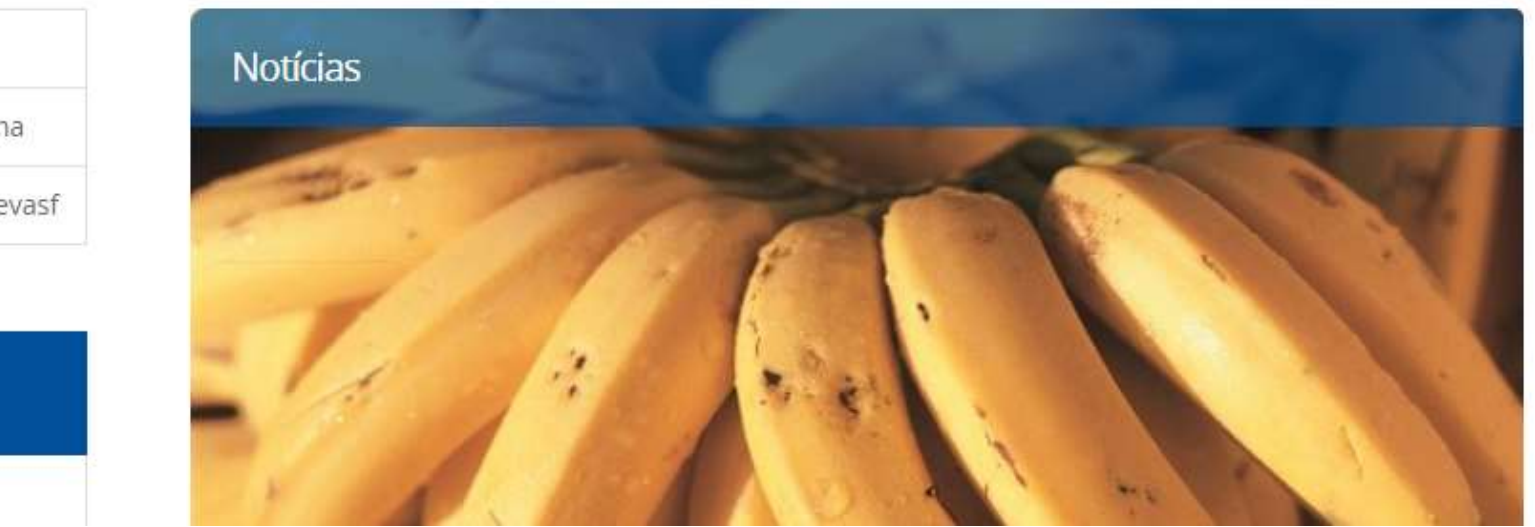

Notícias

Biblioteca Geraldo Rocha

Comissão de Ética Codevasf

LINHAS DE NEGÓCIO

Revitalização

#### Acessar o catálogo on-line

• clique em Catálogo on-line – Sophia Biblioteca

Será apresentada a tela para a pesquisa no catálogo

| Notícias                   | <b>Biblioteca Ger</b> | a Geraldo Rocha                                                                    |  |  |
|----------------------------|-----------------------|------------------------------------------------------------------------------------|--|--|
| Biblioteca Geraldo Rocha   |                       |                                                                                    |  |  |
| Comissão de Ética Codevasf | y Tweetar             | por Nilva Chaves — publicado 07/11/2017 19h01, última modificação 31/03/2021 15h29 |  |  |
|                            |                       |                                                                                    |  |  |

LINHAS DE NEGÓCIO

Revitalização

A Biblioteca Geraldo Rocha (BGR) está localizada no edifício da Sede da Codevasf, em Brasília (DF), e tem como objetivo armazenar, recuperar e disseminar informações para apoiar a Companhia no cumprimento da sua missão institucional. Por meio da Decisão nº 489, de 23 de agosto de 1995, foi designado à BGR a organização e manutenção do Acervo Memória Institucional da Codevasf e das Superintendências Regionais com o objetivo de preservar a memória da empresa.

#### Catálogo on-line

Por meio do catálogo on-line é possível consultar as obras e os documentos disponíveis no **acervo da Biblioteca Geraldo Rocha**, como livros, folhetos, teses, dissertações, eventos, estudos e projetos de irrigação. São mais de 40 mil exemplares, em diferentes formatos, tipologias e mídias. Também é possível acessar ao conteúdo digital de alguns livros e projetos de irrigação. Acesse:

Catálogo on-line - Sophia Biblioteca (abre numa nova aba)

Em caso de dúvidas na pesquisa, acesse o tutorial.

## Realizar a pesquisa (busca)

- selecione o campo de busca desejado;
- informe o termo para busca;
- clique em Buscar.

|                            |                   |                 |                             | SophiA <sup>®</sup><br>Biblioteca |
|----------------------------|-------------------|-----------------|-----------------------------|-----------------------------------|
| A Home                     | <b>Q</b> Pesquisa | 🖮 Minha seleção | 🖫 Serviços                  | Levantamentos<br>bibliográficos   |
| Ajuda   Acessibilidade   / | Alto contraste    |                 |                             | 🔑 Entrar                          |
| Busca rápida Bus           | ca combinada      |                 | Qualqu                      | er biblioteca 🔹 🔻                 |
| Todos os campos 🔹          |                   | Buscar Lim      | par 🔲 Registros com conteúd | o digital                         |
| Todos os campos            |                   | 11-2. Soc       |                             |                                   |
| Título                     |                   |                 |                             |                                   |
| Autor                      |                   |                 |                             |                                   |
| Assunto                    |                   |                 |                             |                                   |
| Editora                    |                   |                 |                             |                                   |
| ISBN / ISSN                |                   |                 |                             |                                   |
|                            |                   |                 |                             |                                   |
|                            |                   |                 |                             |                                   |
|                            |                   |                 |                             | an an an an an                    |
|                            |                   |                 | Term                        | inal Web                          |
|                            |                   |                 |                             |                                   |

### Ver os detalhes da publicação

• clique em Detalhes da obra desejada (na coluna da direita).

Nesta opção é possível verificar maiores detalhes da obra: autor, notas, conteúdo, assuntos, localização da publicação (Sede ou Superintedências Regionais), situação (se está disponível para empréstimo, emprestado, reservado...), suporte (livro, projeto, CD...).

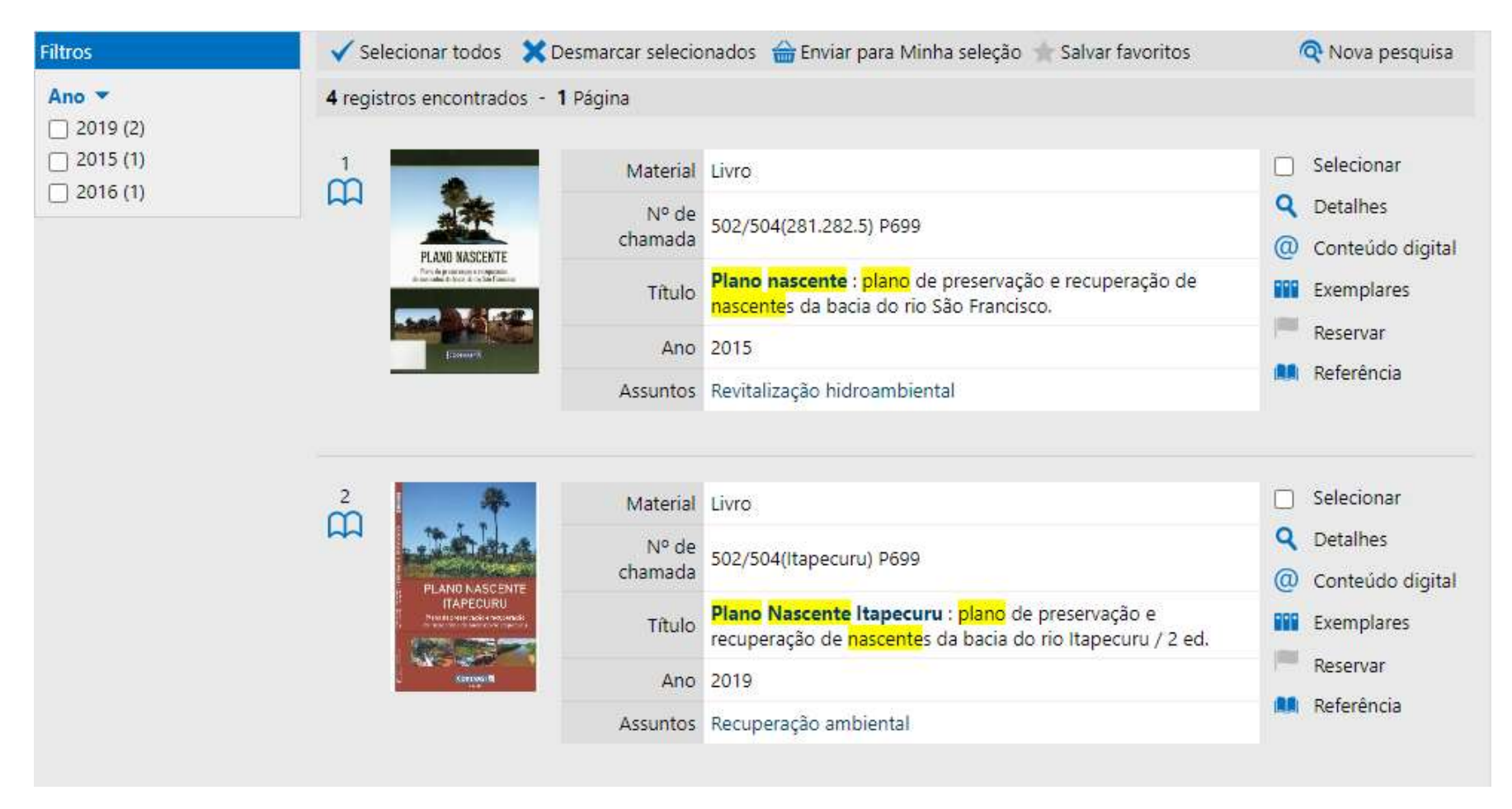

|                 |                 |                   | Detalhes da obra                                                                                                    |  |  |
|-----------------|-----------------|-------------------|----------------------------------------------------------------------------------------------------|--|--|
|                 |                 |                   |                                                                                                    |  |  |
|                 | Inf. publicação |                   | Livro - por                                                                                                    |  |  |
| ISBN            |                 | ISBN              | 978-85-64478-39-8                                                                                                    |  |  |
| PLANO NASCENTE  |                 | Número de chamada |                                                                                                    |  |  |
|                 | -               | Classificação     | 502/504(281.282.5)                                                                                                    |  |  |
| Interest Sector |                 | Notação           | P699                                                                                                    |  |  |
|                 |                 | Título            | <mark>Plano nascente</mark> : <mark>plano</mark> de preservação e recuperação de <mark>nascente</mark> s da bacia do rio São Francisco. /<br>[Organizadores: Eduardo Jorge de Oliveira Motta e Ney E. Wanderley Gonçalves]; Companhia de<br>Desenvolvimento dos Vales do São Francisco e do Parnaíba.                                                                                                    |  |  |
|                 |                 | Imprenta          | Brasília : IABS, 2015.                                                                                                    |  |  |
|                 |                 | Desc. física      | 124 p. + CD-ROM : il., color.                                                                                                    |  |  |
|                 |                 | Notas             |                                                                                                    |  |  |
|                 | -               | Gerais            | O livro foi baseado na exp <mark>eriência</mark> da Codevasf em dez anos de revitalização                                                                                                    |  |  |
|                 |                 | Conteúdo          | <ol> <li>1 - Diretrizes do plano de preservação e recuperação de nascentes</li> <li>2 - A bacia hidrográfica do rio São Francisco</li> <li>3 - Bases teóricas</li> <li>4 - Aspectos legais</li> <li>5 - Utilização da água de nascentes na bacia do rio São Francisco</li> <li>6 - O plano de preservação e recuperação de nascentes da bacia do rio São Francisco</li> <li>7 - Monitoramento da quantidade e qualidade da água das nascentes</li> </ol> |  |  |
|                 |                 | Assuntos          | <ol> <li>Revitalização hidroambiental</li> <li>Preservação</li> <li>Recuperação de nascentes</li> <li>Processo erosivo</li> <li>Controle</li> <li>Uso da água</li> <li>Aspecto legal</li> <li>Qualidade da água</li> <li>Bacia hidrográfica do rio São Francisco</li> </ol>                                                                                                    |  |  |

(continua)

# • É possível também gerar a referência bibliográfica do item, entre outras opções.

|          |                            |                                |          |         |                    |                 |                     |          | (cor                     | ntinuação) |
|----------|----------------------------|--------------------------------|----------|---------|--------------------|-----------------|---------------------|----------|--------------------------|------------|
|          |                            |                                | 🔒 Sel    | ecionar | ★ Salvar favoritos | Onteúdo digital | Referência          | Reservar |                          |            |
| Nº<br>Nâ | de exempla<br>o existem re | res: <b>6</b><br>servas para e | sta obra |         |                    |                 |                     |          |                          |            |
| #        | Tombo                      | Edição                         | Ano      | Volume  | Suporte            | Tomo            | Biblioteca          |          | Situação                 | QR Code    |
| 1        | 54468                      |                                | 2016     |         |                    |                 | 4ª Superintendência | Regional | Disponíve <mark>l</mark> |            |
| 2        | 52353                      |                                | 2015     |         | Livro              |                 | Biblioteca Geraldo  | Rocha    | Disponível               |            |
| 3        | 52355                      |                                | 2015     |         | Livro              |                 | Biblioteca Geraldo  | Rocha    | Disponível               |            |
| 4        | 52354                      |                                | 2015     |         | CD                 |                 | Biblioteca Geraldo  | Rocha    | Disponível -             |            |
| 5        | 54609                      |                                | 2016     |         | Livro              |                 | Biblioteca Geraldo  | Rocha    | Disponível               |            |
| 6        | 54610                      |                                | 2016     |         | Livro              |                 | Biblioteca Geraldo  | Rocha    | Disponível               |            |
|          |                            |                                |          |         |                    |                 |                     |          | Ativar o<br>Acesse Con   | SophiA     |

### Ver o conteúdo digital

Se houver na coluna à direita a opção @ Conteúdo digital, a publicação está disponível para download;

• Clique em @ Conteúdo digital.

| A Home                           | <b>Q</b> Pesquisa                                         | d Minha seleção                                                                                                    | 🖳 Serviços                                                                                     | bibliográficos                                                                                                    |
|----------------------------------|-----------------------------------------------------------|----------------------------------------------------------------------------------------------------|------------------------------------------------------------------------------------------------|----------------------------------------------------------------------------------------------------|
| Ajuda   Acessibilidade           | Alto contraste                                            |                                                                                                    |                                                                                                | 🔑 Entrar                                                                                                    |
| Busca rápida I                   | Busca combinada                                           |                                                                                                    | Qualquer                                                                                       | r biblioteca 🔹 🔻                                                                                                    |
| Título *                         | plano nascente                                            | Buscar L                                                                                                    | impar 📄 Registros com conteúdo                                                                 | digital                                                                                                    |
| Filtros                          | ✓ Selecionar todos 🗙 De                                   | smarcar selecionados 🛛  🔒 Enviar pa                                                                                               | ra Minha seleção 🔺 Salvar favoritos                                                            | 🔍 Nova pesquisa                                                                                                    |
| Ano 💌                            | 4 registros encontrados - 1                               | Página                                                                                                    |                                                                                                |                                                                                                    |
| 2019 (2)<br>2015 (1)<br>2016 (1) |                                                           | MaterialLivroNº de<br>chamada502/504(281.282.5)TítuloPlano nascente : pl<br>nascentes da baciaAno2015AssuntosRevitalização hidroa | P699<br><mark>ano</mark> de preservação e recuperação de<br>do rio São Francisco.<br>ambiental | <ul> <li>Selecionar</li> <li>Detalhes</li> <li>Conteúdo digital</li> <li>Exemplares</li> <li>Reservar</li> <li>Referência</li> </ul> |
|                                  | 2<br>PLANG NASCENTE<br>TAPECURU<br>Nasademut Jack example | Material Livro<br>Nº de<br>chamada 502/504(Itapecuru)                                                                             | P699<br>a <b>pecuru</b> : <mark>plano</mark> de preservação e                                  | <ul> <li>Selecionar</li> <li>Detalhes</li> <li>Conteúdo digital</li> <li>Exemplares</li> </ul>                                       |

### Resultado do conteúdo digital

• selecione o exemplar desejado, para abrir o arquivo.

Alguns conteúdos digitais possuem mais de uma publicação com o mesmo título. No caso de livros, por ter mais de uma edição e no caso de Estudos e Projetos de Irrigação, por ser uma coleção, então todos os exemplares serão apresentados no mesmo conteúdo digital.

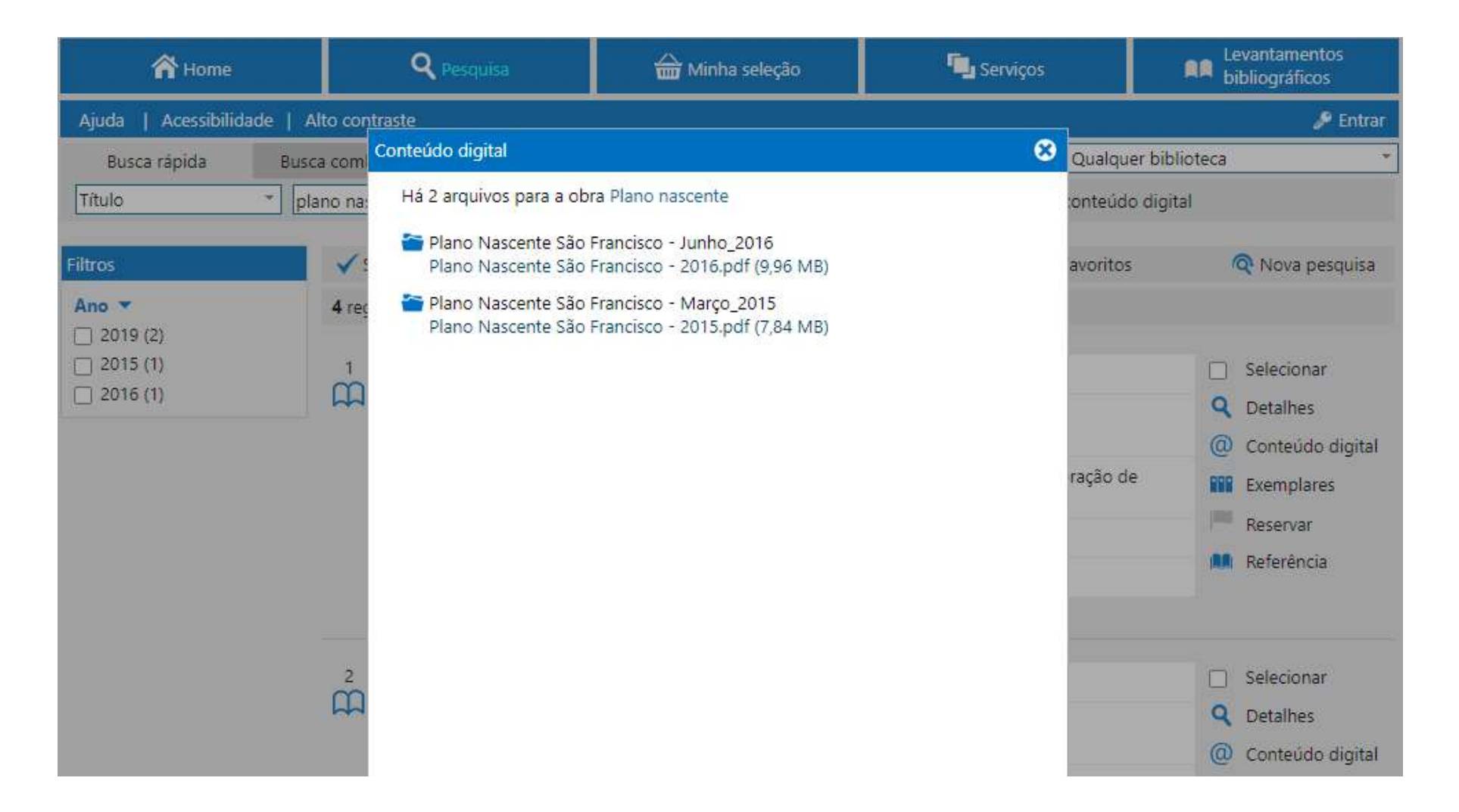

### Preparar a pesquisa para envio à Biblioteca

- após o resultado da pesquisa, Selecionar os exemplares desejados na coluna da direita;
- clique em Enviar para minha seleção;
- clique no menu superior Minha seleção para o envio;
- será apresentada uma tela com os exemplares selecionados para o envio;
- clique em Enviar por e-mail;

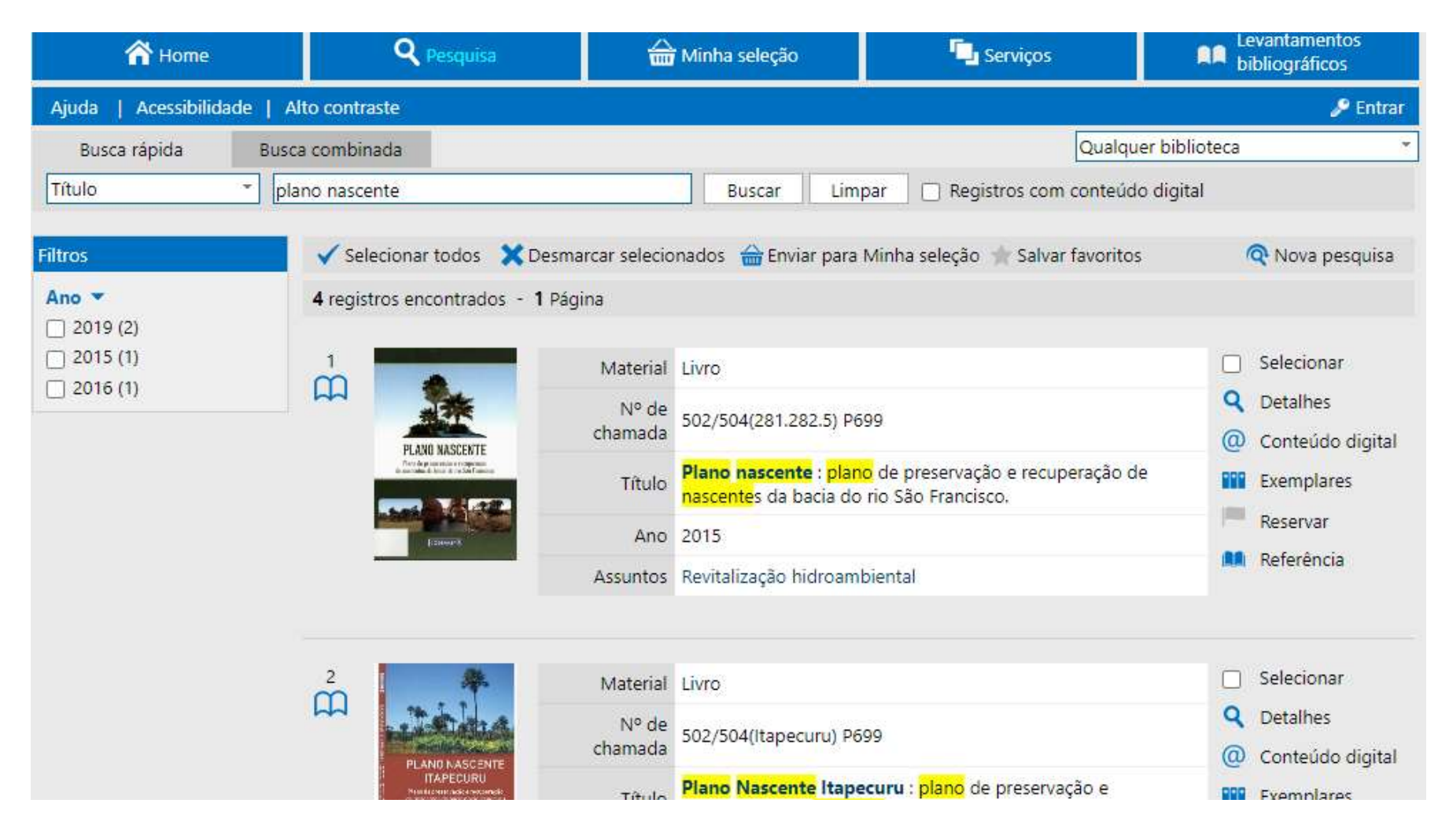

### Enviar por e-mail a pesquisa para a Biblioteca

- preencher os campos conforme tela abaixo, sendo:
  - Nome: nome do usuário;
  - De: e-mail do usuário;
  - Para: <u>biblioteca@codevasf.gov.br</u>;
  - Assunto: informe um assunto ou mantenha o padrão;
  - Mensagem: informe a mensagem desejada. Se possível informe o telefone com DDD para possível contato.
- clique em Confirmar.

| Enviar e-mail |                                                                          |  |  |  |
|---------------|--------------------------------------------------------------------------|--|--|--|
|               | Enviar e-mail com:                                                       |  |  |  |
|               | <ul> <li>Lista de materiais</li> <li>Referência bibliográfica</li> </ul> |  |  |  |
| Nome          |                                                                          |  |  |  |
| De            |                                                                          |  |  |  |
| Para*         |                                                                          |  |  |  |
|               | * Campo(s) obrigatório(s).                                               |  |  |  |
| Assunto       | Minha seleção                                                            |  |  |  |
|               |                                                                          |  |  |  |
| Mensagem      |                                                                          |  |  |  |
|               | /                                                                        |  |  |  |
|               | Confirmar Cancelar                                                       |  |  |  |